## 🔁 echtschnell

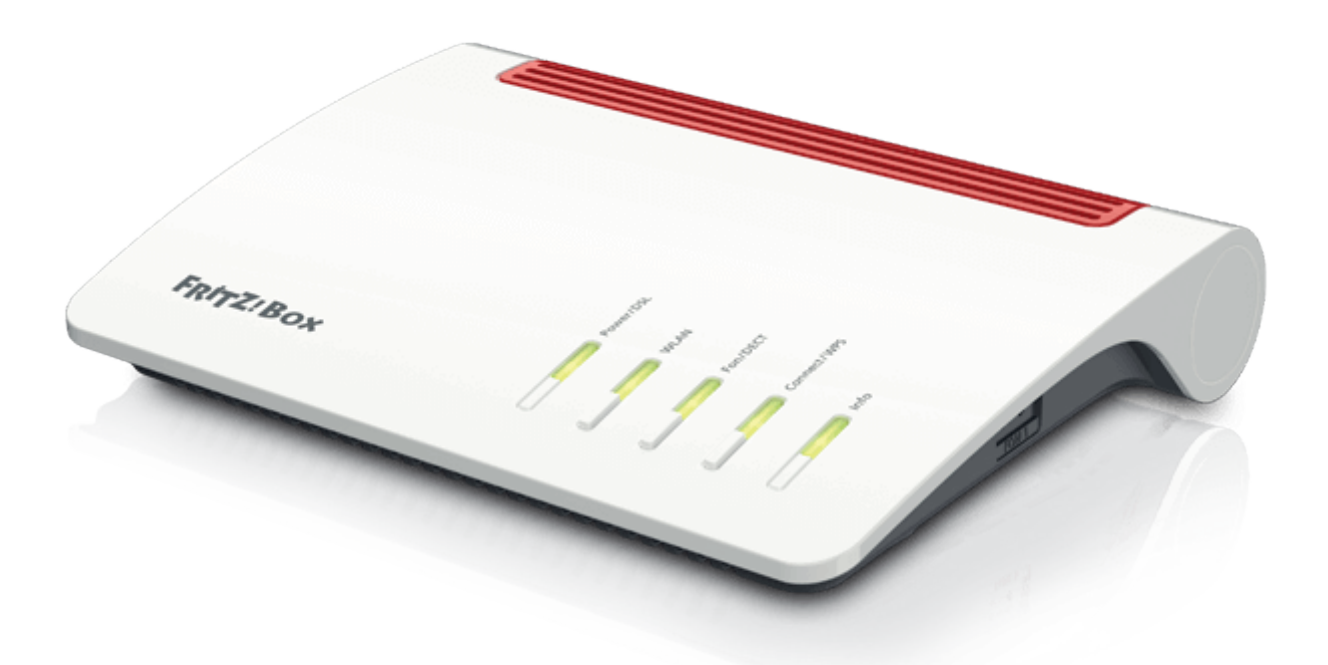

# Anleitung Zugriff auf Ihre Fritz!Box über die Weboberfläche

Stand Dezember 2024

### 🔁 echtschnell

#### Schritt 1: Zugriff Fritz!Box Weboberfläche

| O Neuer Tab     X +                              |                                            |            | - 0 X                      |               |
|--------------------------------------------------|--------------------------------------------|------------|----------------------------|---------------|
| ← → C G Mit Google suchen oder eine URL eingeben |                                            |            | * 😩 :                      |               |
|                                                  |                                            |            | Gmail Bilder 👯             |               |
|                                                  |                                            |            |                            |               |
|                                                  | Google                                     |            | VORAB: Verbinden Sie Ihr   | re FRITZ!Box  |
|                                                  | Q Mit Google suchen oder eine URL eingeben | <b>↓</b> ② | per LAN oder WLAN mit o    | lem Endgerät, |
|                                                  | +                                          |            | mit dem der Zugriff erfolg | gen soll      |
|                                                  | Verknüpfung                                |            |                            |               |
|                                                  |                                            |            | Öffnen Sie Ihren Browser   | am Endgerät.  |
|                                                  |                                            |            |                            |               |
|                                                  |                                            |            |                            |               |
|                                                  |                                            |            |                            |               |
|                                                  |                                            |            |                            |               |

#### Schritt 2: Zugriff Fritz!Box Weboberfläche

| ▼ ♥ Neuer Tab × +                                |                                            | - 0 ×           |
|--------------------------------------------------|--------------------------------------------|-----------------|
| ← → ♂ G Mit Google suchen oder eine URL eingeben |                                            | * 😩 i           |
| <b>∧</b>                                         |                                            | Gmail Bilder 👯  |
|                                                  |                                            |                 |
|                                                  |                                            |                 |
|                                                  | Google                                     |                 |
|                                                  | <b>3</b> . <b>.</b>                        |                 |
|                                                  | Q Mit Google suchen oder eine URI eingeben |                 |
|                                                  |                                            |                 |
|                                                  | +                                          |                 |
|                                                  | Verknüpfung                                |                 |
|                                                  |                                            |                 |
|                                                  |                                            |                 |
| Klicken Sie oben i                               | n die Adresszeile.                         |                 |
|                                                  |                                            |                 |
|                                                  |                                            |                 |
|                                                  |                                            |                 |
|                                                  |                                            |                 |
|                                                  |                                            |                 |
|                                                  |                                            |                 |
|                                                  |                                            | Change apparent |
|                                                  |                                            | Chrome anpassen |
|                                                  |                                            |                 |
|                                                  |                                            |                 |

#### Schritt 3: Zugriff Fritz!Box Weboberfläche

| r ivedei id | b x +                                             | - |   |
|-------------|---------------------------------------------------|---|---|
| c           | S fritzbox                                        |   |   |
|             | S fritz.box                                       | × |   |
|             | Q, fritzbox - Google-Suche                        |   |   |
|             | 4 tritzbox l <b>egin</b> 9. fritzbox <b>1590</b>  |   |   |
|             | 9. fritzbox <b>7490</b>                           |   |   |
|             | 9, fritzbox <b>7530</b>                           |   |   |
|             | 9. fritzbox 7530 legin                            |   |   |
|             | 9, fritzbox <b>nicht sicher</b>                   |   | _ |
|             | +                                                 |   |   |
|             | Verknäptung                                       |   |   |
| Ge          | eben Sie fritz.box ein und bestätigen mit "Enter" |   |   |
| _           | wenn sich die Loginmaske der Weboberfläche        |   |   |
| öf          | fnet, überspringen Sie Schritt 4 und 5 und        |   |   |
|             |                                                   |   |   |

#### Schritt 4: Zugriff Fritz!Box Weboberfläche

| ▼ Ø NeuerTab X +                                  | - 0 X           |
|---------------------------------------------------|-----------------|
| ← → ♂ ♀ 192.168.178.1                             | ۹ :             |
| 192.168.178.1     109.168.178.1     109.168.178.1 | ar 🏢            |
|                                                   |                 |
| Google                                            |                 |
| Q Mit Google suchen oder eine URL eingeben        |                 |
| +<br>Vederlaftera                                 |                 |
| Sollte fritz.box nicht funktionieren geben Sie    |                 |
| 192.168.178.1 ein und bestätigen mit "Enter"      |                 |
| – wenn sich die Loginmaske der Weboberfläche      |                 |
| öffnet, überspringen Sie Schritt 5 und gehen      |                 |
| dirket zu Schritt 6.                              |                 |
|                                                   |                 |
|                                                   | Chrome anpassen |
|                                                   |                 |

#### Schritt 5: Zugriff Fritz!Box Weboberfläche

| ♥ NeuerTab X +                                                                                                    | - 0 X |
|----------------------------------------------------------------------------------------------------|-------|
| ← → C Q 169254.11                                                                                                    | ۵ :   |
| © 169.254.1.1<br>9. 169.254.1.1 - Google-Suche                                                                                                    | ər 🚻  |
|                                                                                                    |       |
| Google                                                                                                    |       |
| Q. Mit Google suchen oder eine URL eingeben     Image: Comparison of the such as the such as the suc |       |
| •                                                                                                    |       |
| Verknüpfung                                                                                                    |       |
| Sollte 192.168.178.1 nicht funktionieren geben Sie                                                                                                    |       |
| 169.254.1.1 ein und bestätigen mit "Enter".                                                                                                    |       |
|                                                                                                    |       |
|                                                                                                    |       |
|                                                                                                    |       |
|                                                                                                    |       |

#### Schritt 6: Zugriff Fritz!Box Weboberfläche

| EPHTZ!                                                                                                    |                                                                                                    |
|----------------------------------------------------------------------------------------------------|----------------------------------------------------------------------------------------------------|
| Willkommen bei Ihrer FRITZ!Box                                                                                                    | Geben Sie Ihr FRITZ!Box Kennwort ein<br>und klicken auf "Anmelden". Sie finden d<br>Kennwort auf der Rückseite des Geräts, |
| FRITZIBox-Kennwort                                                                                                    | oder auf der FRITZ!Notiz. Das Kennwor<br>setzt sich zusammen aus einem kurzer<br>Wort und 4 Zahlen."                       |
| <b>Hinweis:</b><br>Die FRITZ!Box-Benutzeroberfläche ist ab Werk mit einem individuellen<br>gesichert. Dieses Kennwort finden Sie auf dem Aufkleber auf Ihrer FRIT | Kennwort<br>ZIBox.                                                                                                    |
| Kennwort vergessen?                                                                                                    |                                                                                                    |